## How to generate and export product data feed to Billiger.de?

- 01) Access the Control Panel
- 02) After logging in click on Store Feeds
- 03) In the Billiger.de line click on New File
- 04) Export the product data feed
- 05) Import to Billiger.de

Unique solution ID: #2593 Author: MFORMULA FAQ Last update: 2022-01-18 13:20